## **CHARGE AMPS AURA - CPMS GUIDE ARBEIDSPLASS**

## For å endre OCPP-innstillingene til Circle K, må du ha dette tilgjengelig:

- Serienummer/Ladepunkt-ID (slutter med A)
- PIN-kode (8 sifre)
- Mobil eller bærbar datamaskin med wifi
- Du må være i nærheten av laderen (1 meter) når du foretar innstillingene.

## 1. Ta en omstart av laderen

Etter omstart har du 10 minutter til å utføre følgende trinn i laderens innstillinger:

- Gjør dette med én lader om gangen
- Vær nær laderen (1 meter), bytt til flymodus (for å unngå automatisk innlogging til andre nettverk)

## 2. Koble til laderens WiFi (fra en bærbar datamaskin eller mobil):

- Navn: AURA\_XXXXXA, hvor XXXXX er de siste 6 sifrene i ladepunkt-ID
- Passord: PIN til laderen

| Enter network information |               |         |                                                                         |                   |
|---------------------------|---------------|---------|-------------------------------------------------------------------------|-------------------|
| Cancel                    | Other Network | Join    |                                                                         |                   |
|                           |               |         | Connect to Wi-Ei, view evaila                                           | able networks and |
| Name AURA_025134A         |               |         | manage settings for joining networks and<br>nearby hotspots. Learn more |                   |
|                           |               |         |                                                                         |                   |
| Security                  | WPA2          | /WPA3 > | Wi-Fi                                                                   |                   |
| Deserveral                |               |         | ✓ AURA_025134A                                                          | 🔒 🗢 🚺             |
| Password                  |               |         | inclik ocounty                                                          |                   |
|                           |               |         | MY NETWORKS                                                             |                   |

3. I en nettleser, gå til 192.168.250.1

Logg inn med PIN kode.

| CHARGE AMPS      | I |
|------------------|---|
| 2206025134A      |   |
| <br>Admin Login  | _ |
| PIN              |   |
| Login            |   |
|                  |   |
| Choose language: |   |
| English          |   |
| 192.168.250.1    | S |

4. Trykk på pil ned, og velg OCPP.

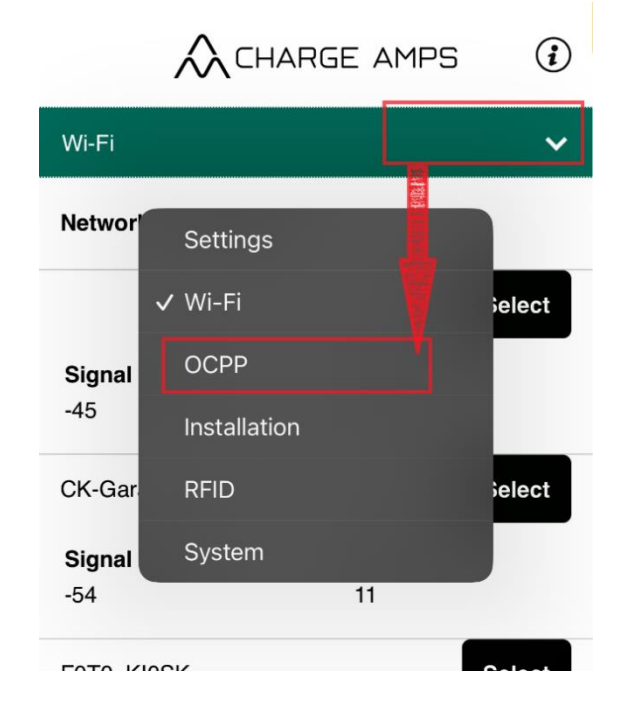

Tast inn følgende opplysninger og trykk på Update:

- **OCPP endpoint:** wss://ocpp-circlek.driivz.com/stationServer/websocket
- Chargepoint ID: Serienummer/Ladepunkt-ID (slutter med A)
- Authorization key: PIN-kode

| /                                          | CHARGE AMPS                | <b>i</b> |
|--------------------------------------------|----------------------------|----------|
| OCPP                                       |                            | ~        |
| OCPP<br>endpoint:                          | wss://ocpp.charge.space/oc | pp       |
| Chargpoint<br>ID:<br>Authorization<br>key: | 2206025134A                |          |
|                                            | Update                     |          |